## To request a refund for the RxFiles App – automatic renewal

- 1. Go to https://expresslane.apple.com/GetproductgroupList.action or expresslane.apple.com
- 2. Click on "iTunes" in the 'All Products & Services' Section. Then click on "iTunes Store"

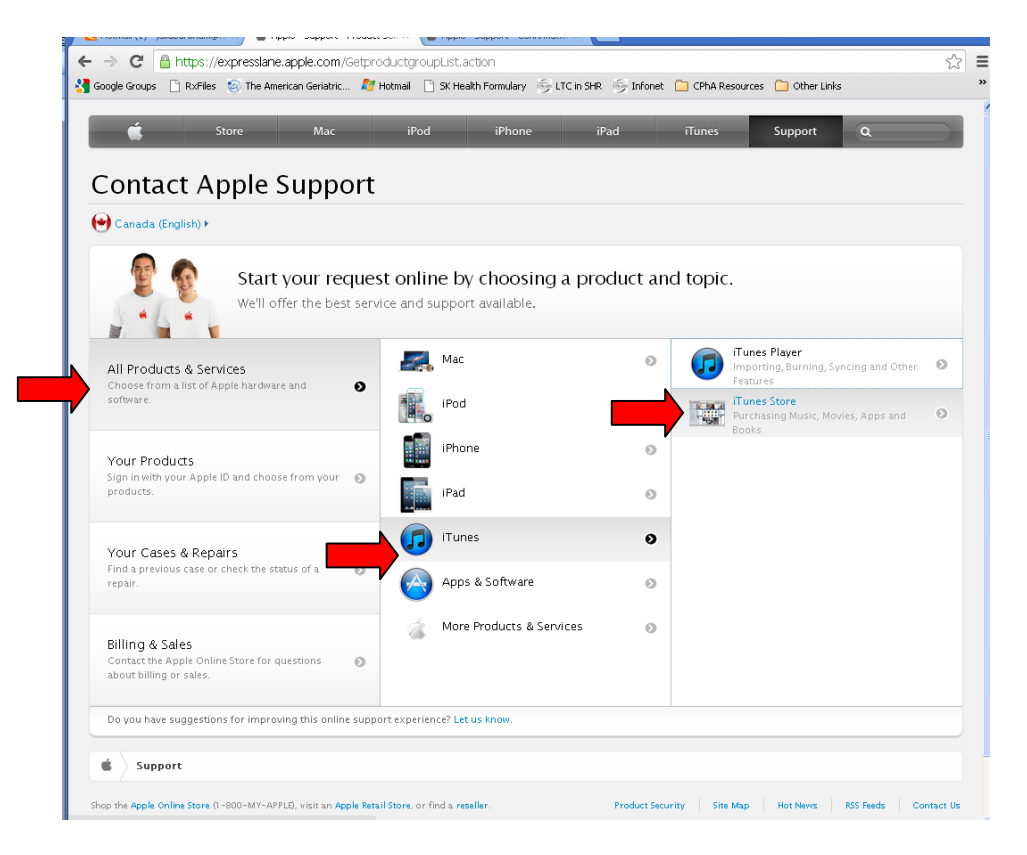

3. On the next page, select "Connecting & Downloading". Click on "topic not listed". A text box should then appear. Type into the text box what you concern is, for example: 'app was automatically renewed without notification', or 'App reverted back to trial version despite renewal'. Then click "Enter". A blue box that says "Continue" will appear, click on it.

| € Canada (English) >                            | ont             |                                                                               |                                                                            |  |
|-------------------------------------------------|-----------------|-------------------------------------------------------------------------------|----------------------------------------------------------------------------|--|
| Select a Topic                                  |                 |                                                                               |                                                                            |  |
| iTunes Cards and Codes                          | 0               | Connecting & Downloading                                                      |                                                                            |  |
| Purchases, Billing & Redemption                 | $\odot$         | <ul> <li>Downloads from iTunes store incomplete or<br/>interrupted</li> </ul> | iTunes Store                                                               |  |
| Account Management                              | 0               | <ul> <li>Connecting to iTunes Store with computer</li> </ul>                  | Topics                                                                     |  |
| Connecting & Downloading                        | 0               | <ul> <li>Audio Playback – Song Stops</li> <li>Movie Rentals</li> </ul>        | Solutions                                                                  |  |
| Other iTunes Store Topics                       | 0               | <ul> <li>Unable to download certain content from the App<br/>Store</li> </ul> | Final Details                                                              |  |
|                                                 |                 | The topic is not listed                                                       | Tind Decails                                                               |  |
|                                                 |                 | 1 40 characters remaining                                                     | Coverage Status<br>Enter a serial number to check a<br>product's coverage. |  |
| Do you have suggestions for improving this onli | ne support expe | rience? Let us know.                                                          |                                                                            |  |

4. The next screen will allow you to e-mail support. Click on the envelope symbol.

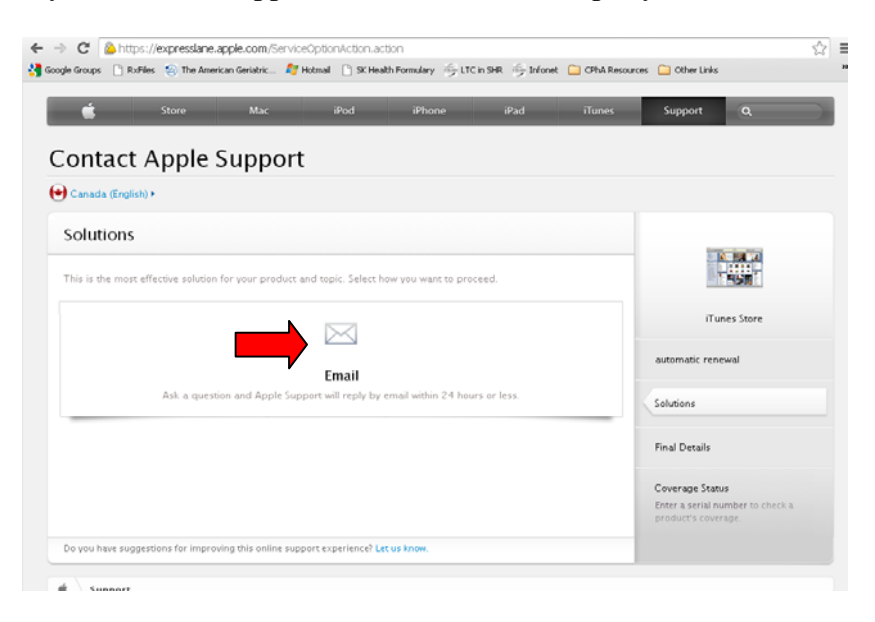

5. Fill in the required information. Explain your problem using as much detail as possible. You will hear back from Apple via e-mail within a day.

|                                                                 |                          |                  | _     |            |               | _                                            | _            |
|-----------------------------------------------------------------|--------------------------|------------------|-------|------------|---------------|----------------------------------------------|--------------|
| Store Store                                                     | Mac iP                   | od i             | Phone | iPad       | iTunes        | Support                                      | ۹            |
| ontact Apple Su                                                 | upport                   |                  |       |            |               |                                              |              |
| Email                                                           |                          |                  |       | Choose and | ther solution |                                              |              |
|                                                                 |                          |                  |       | choose and | and solution  | 0.0.0                                        | - 4          |
| Ask a question and Apple Support wi<br>Your contact information | ll reply by email within | 24 hours or less |       |            |               | 195                                          |              |
| First Name                                                      |                          | Last Name        |       |            |               | iTunes S                                     | tore         |
| Email Address                                                   |                          |                  |       |            |               | automatic renewal                            |              |
| Apple ID (Optional)                                             |                          |                  |       |            |               | Solutions                                    |              |
| hoose the iTunes Store or Ann Store                             | for your country         |                  |       |            |               |                                              |              |
| Select 💌                                                        | for your country.        |                  |       |            |               | Email                                        |              |
| tem title:                                                      |                          |                  |       |            |               |                                              |              |
| Optional                                                        |                          |                  |       |            |               | Coverage Status                              |              |
| Order number:                                                   |                          |                  |       |            |               | Enter a serial number<br>product's coverage. | r to check a |
| Optional                                                        |                          |                  |       |            |               |                                              |              |
|                                                                 |                          |                  |       |            |               |                                              |              |
| low do I find my order number?                                  |                          |                  |       |            |               |                                              |              |
| riefly provide any other details you t                          | hink we need to know:    |                  |       |            |               |                                              |              |
|                                                                 |                          |                  |       |            |               |                                              |              |
| Details (optional)                                              |                          |                  |       |            |               |                                              |              |
| Details (optional)                                              |                          |                  |       |            |               |                                              |              |
| Details (optional)                                              |                          |                  |       |            |               |                                              |              |